#### PRODUCT MANAGEMENT

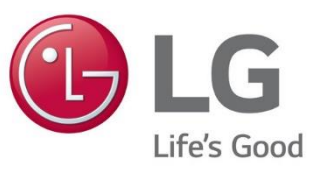

#### LG ESS FIRMWARE UPDATE PER USB STICK

### ESS-SERVICE: SOFTWARE UPDATE VIA USB STICK – VORBEREITUNG

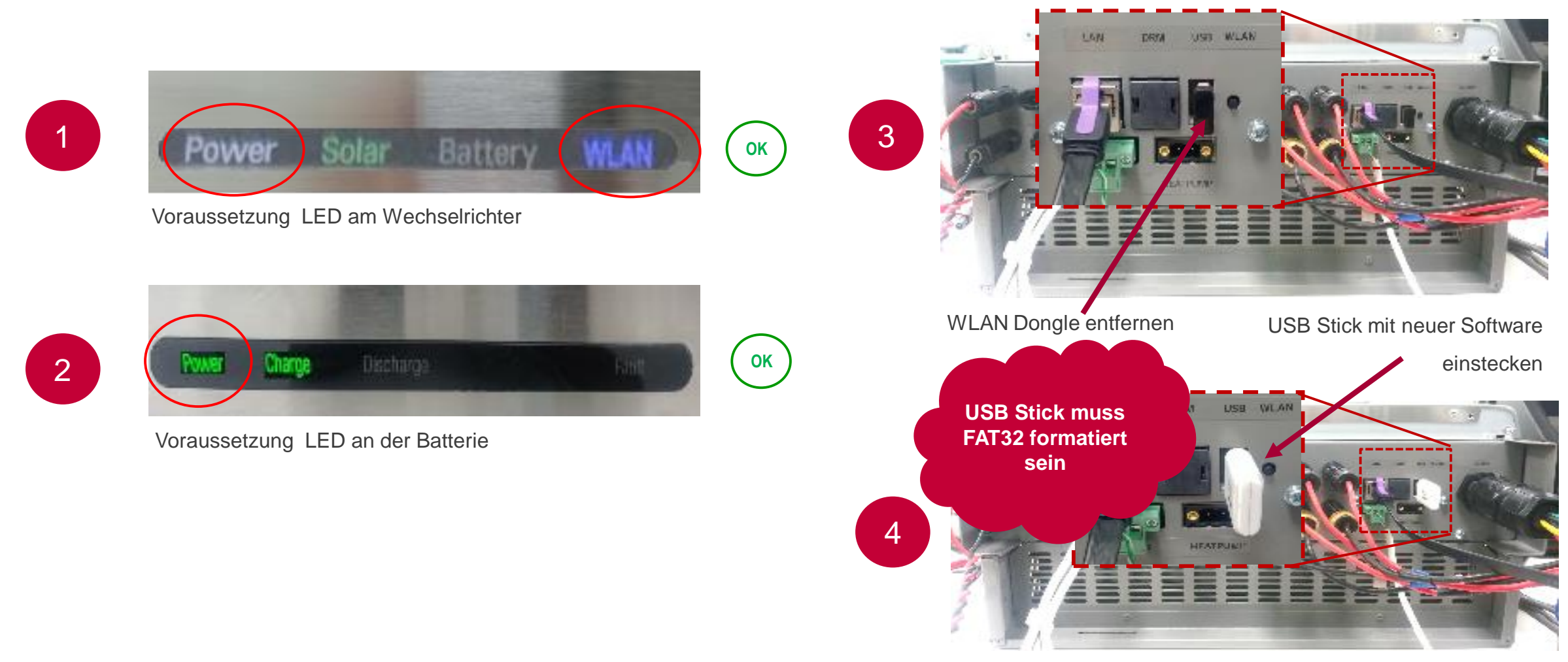

INSTALLATION ERFOLGT AUTOMATISCH

# ESS-SERVICE: SOFTWARE UPDATE VIA USB STICK – VERLAUF

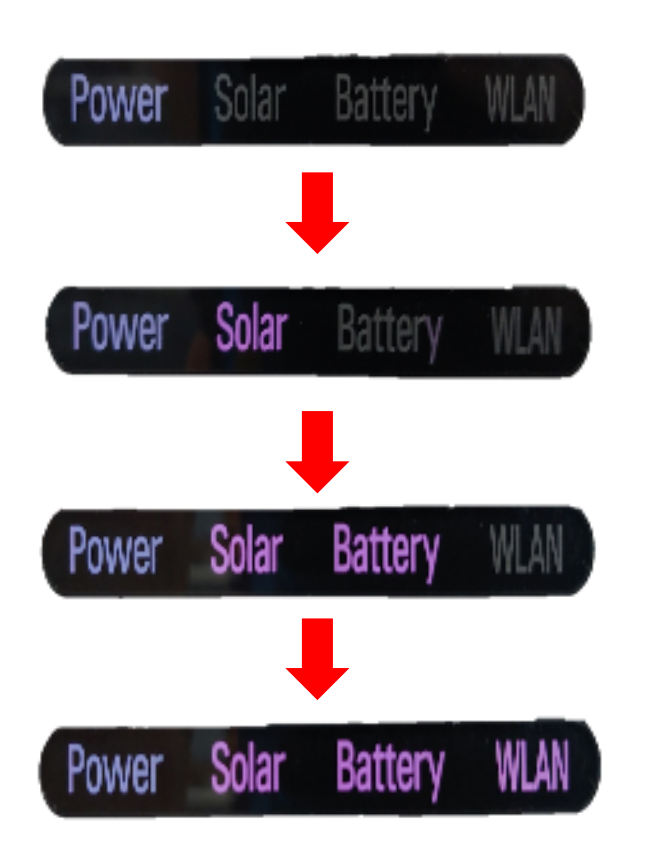

Nur POWER LED blinkt bei der Installation

LED POWER und SOLAR sind AN LED BATTERIE blinkt

LED POWER, SOLAR und BATTERIE sind AN LED WLAN blinkt

ALLE LEDs blinken für 3-4 Minuten LED WLAN blinkt am Ende der Installation der Software

# ESS-SERVICE: SOFTWARE UPDATE VIA USB STICK – VERSION PRÜFEN

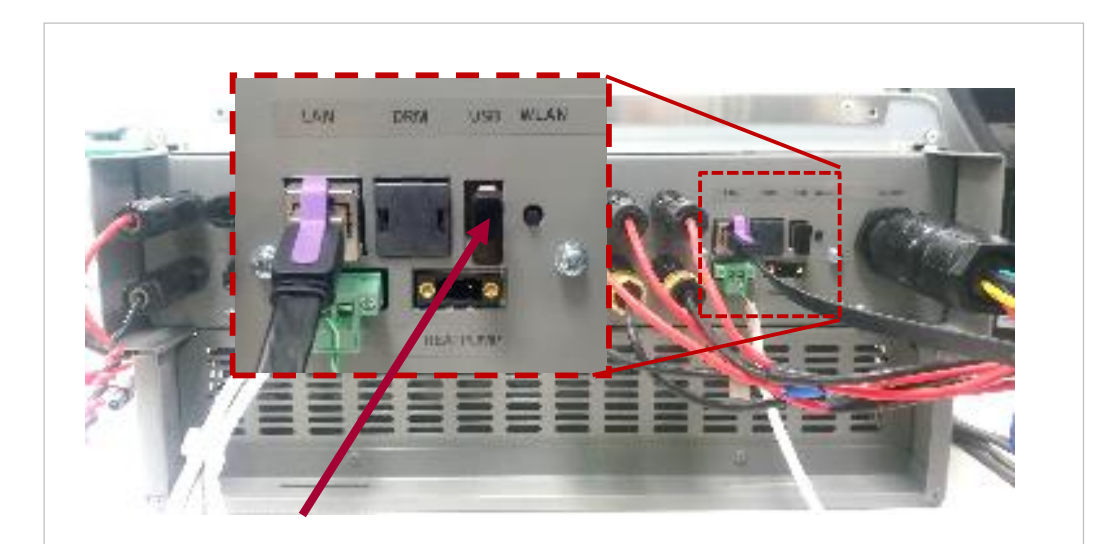

- USB Stick entfernen und den WLAN Dongle wieder einstecken
- Drücken des Wifi-Knopfs und über die EnerVu App mit dem Wechselrichter verbinden

#### System Informationen - DNS : - Eingetragen : 1 Internet Nicht verbunden - Fernbedienung : Keiner Akku - Leistung : 16.0 kWh - Austausch-Datum : 01.01.2018 Versions info - PMS SW Version : 10.05.7247 / 18.08.2021 R1407 - PCS SW Version : LG 04.00.01.00 R109 1.105.3 - BMS SW Version : BMS 02.03.00.04 / DCDC 1.2.2.0 **BMS SW Version** - BMS SW Unit1\_Version : BMS 02.03.00.04 / DCDC 1.2.2.0 - BMS SW Unit2\_Version : UTC +01:00 Germany Zeitzone Datum Uhrzeit 06.10.2021 08:52

## ESS-SERVICE: BEI WEITEREN FRAGEN:

LG Electronics ESS | Solar Service E-Service Haberkorn GmbH Augustenhöhe 7 06493 Harzgerode

DE: 0049 (0)39484 / 976 380 AT: 0043 (0)720 / 11 66 01 CH: 0041 (0)44 / 505 11 42 E-Mail : Ige@e-service48.de